## **Install Beeprt Driver on Mac**

Plug in the U-disk (in the package) to your computer,( or please click <u>this link</u> to download driver) find the file "BY-426/BY-426BT/BY-480/BY-480BT Driver\_for\_MacOS" and install it.

a. Follow the guide to install the printer.

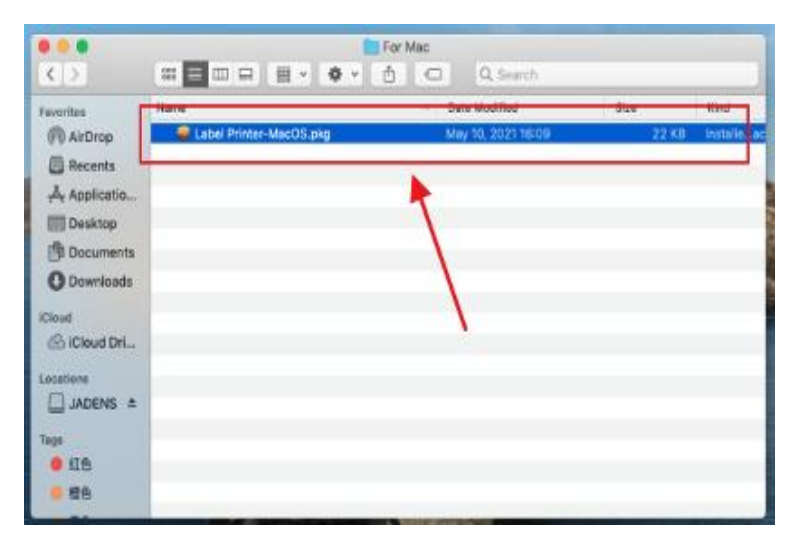

 Follow the installation steps until you receive the "The installation was successful" message and click "Close".

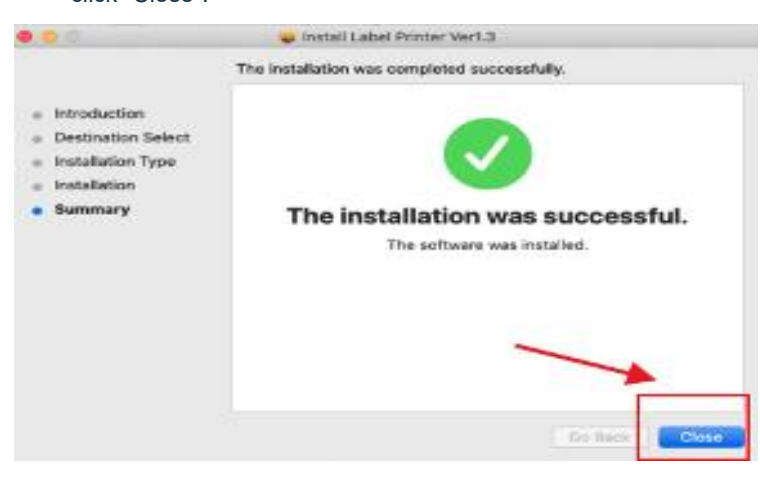

c. Open the "System Preferences" and click on the "Printers and Scanners."

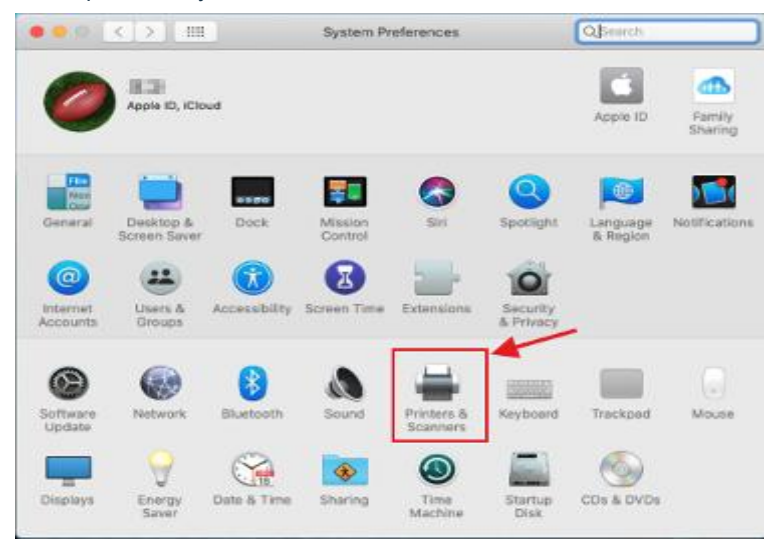

## d. In the next window, press the "+"

| ••• • • • • | Printers & Scan     | ners C                                                  | 1 Search |   |
|-------------|---------------------|---------------------------------------------------------|----------|---|
| +           | Cie                 | Yo printers are available<br>k Add (+) to set up a prir | tber.    |   |
|             | Default printer:    | Last Printer Used                                       | 0        |   |
|             | Default paper size: | US Letter                                               | ٥        | ? |

e. Click on Thermal Label Printer, and then choose "Select Software" in the drop-down menu.

|                            | Q Search                                                                                                    |                                      |
|----------------------------|----------------------------------------------------------------------------------------------------|--------------------------------------|
| It IP W                    | lindows                                                                                                    | Search                               |
| ame                        |                                                                                                    | ∧ Kind                               |
| eeprt BY-4                 | 180BT                                                                                                    | USB                                  |
|                            |                                                                                                    |                                      |
| Name:                      | Beeprt BY-480BT                                                                                                    |                                      |
| Name:                      | Beeprt BY-480BT<br>王고야MacBook Pro                                                                                                    | 2                                    |
| Name:<br>Location:<br>Use: | Beeprt BY-480BT<br>王卫的MacBook Pro<br>Choose a Driver                                                                                   | 2                                    |
| Name:<br>Location:<br>Use: | Beeprt BY-480BT<br>王고하MacBook Pro<br>Choose a Driver<br>Software for this printer isn't availa<br>manufacturer for the latest software | able from Apple. Contact the printer |

f. Please search/find "label printer " and click OK.

|                                | Q Filter                                                                                                    |
|--------------------------------|----------------------------------------------------------------------------------------------------|
| Label printer                  |                                                                                                    |
| Dymo Label Printer             |                                                                                                    |
| Epson 24-Pin Series            |                                                                                                    |
| Epson 9-Pin Series             |                                                                                                    |
| EPSON FAX                      |                                                                                                    |
| EPSON FAX A3                   |                                                                                                    |
| HP DeskJet Series              |                                                                                                    |
| HP LaserJet Series PCL 4/5     | 5                                                                                                    |
| Intellitech IntelliBar Label P | rinter, 2.3                                                                                                    |
| Label Printer                  |                                                                                                    |
| LabelPrinter Label Printer     |                                                                                                    |
| Oki 24-Pin Series              |                                                                                                    |
|                                | Contraction of the second second second second second second second second second second second second second s |
|                                | Cancel                                                                                                    |

g. Click on "Add", now the printer driver has been installed in your Mac book successful.

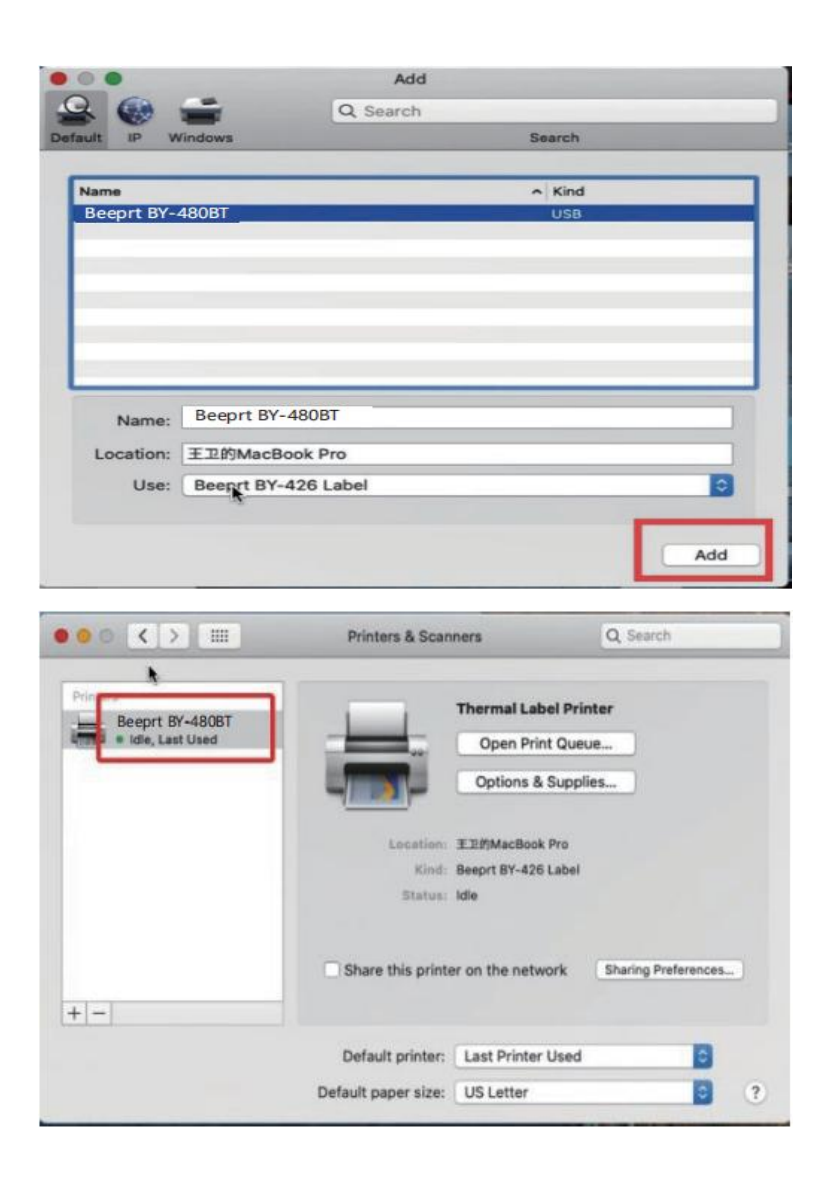